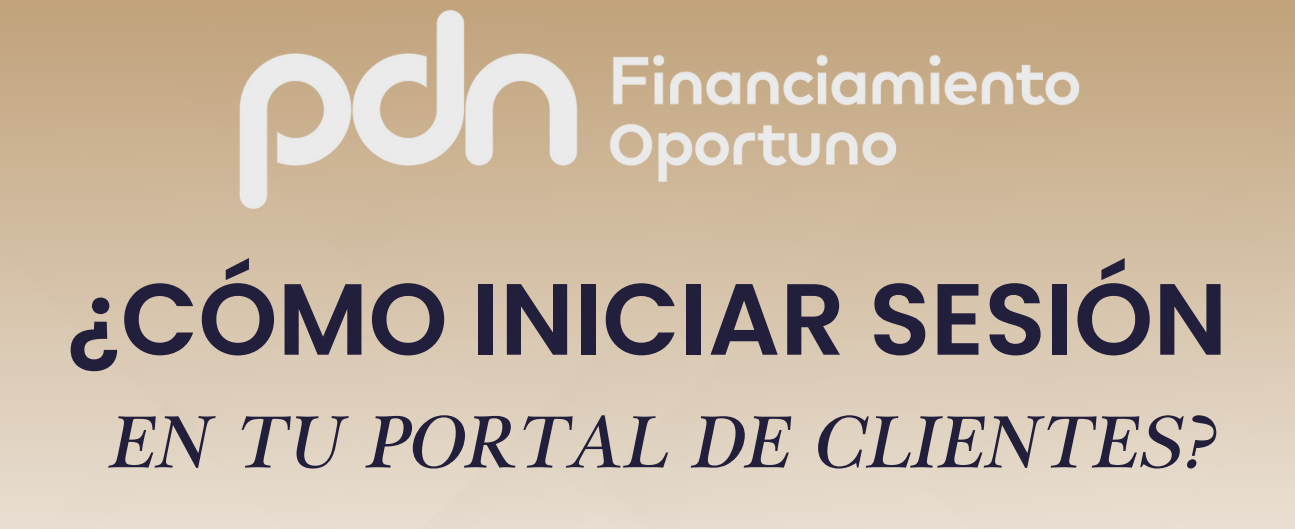

En solo 3 simples pasos puedes ingresar a tu portal de clientes y descargar toda la información que necesites.

## Ingresa al portal de clientes

Q <u>https://clientes.portafoliodenegocios.com.mx/</u> ×

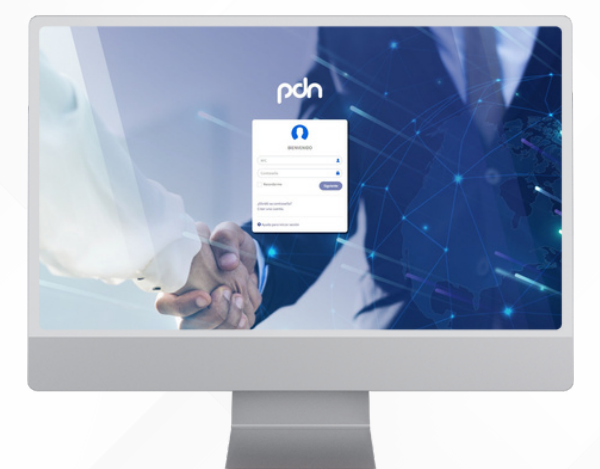

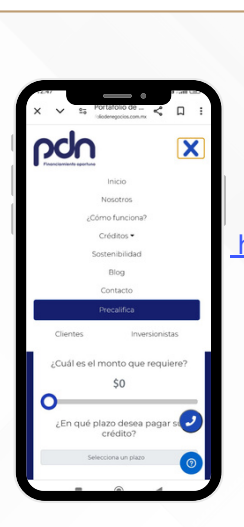

También puedes entrar desde nuestro sitio oficial: https://www.portafoliodenegocios.com.mx/ En el apartado de "Clientes".

#### Captura el RFC de tu empresa y tu contraseña alfanumérica

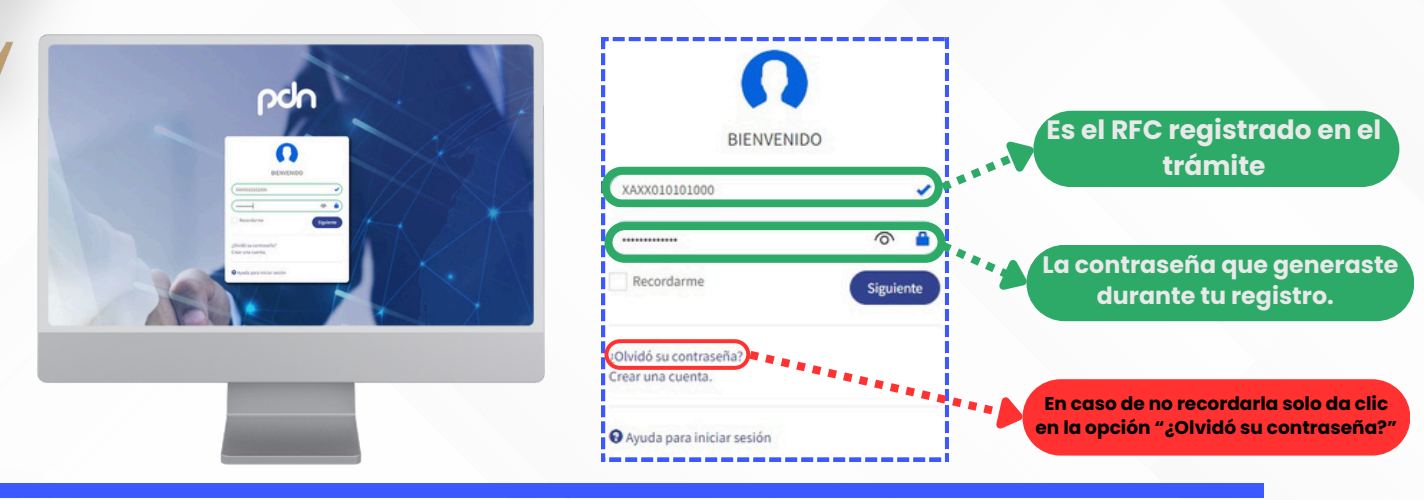

#### Da clic en el botón "Siguiente"

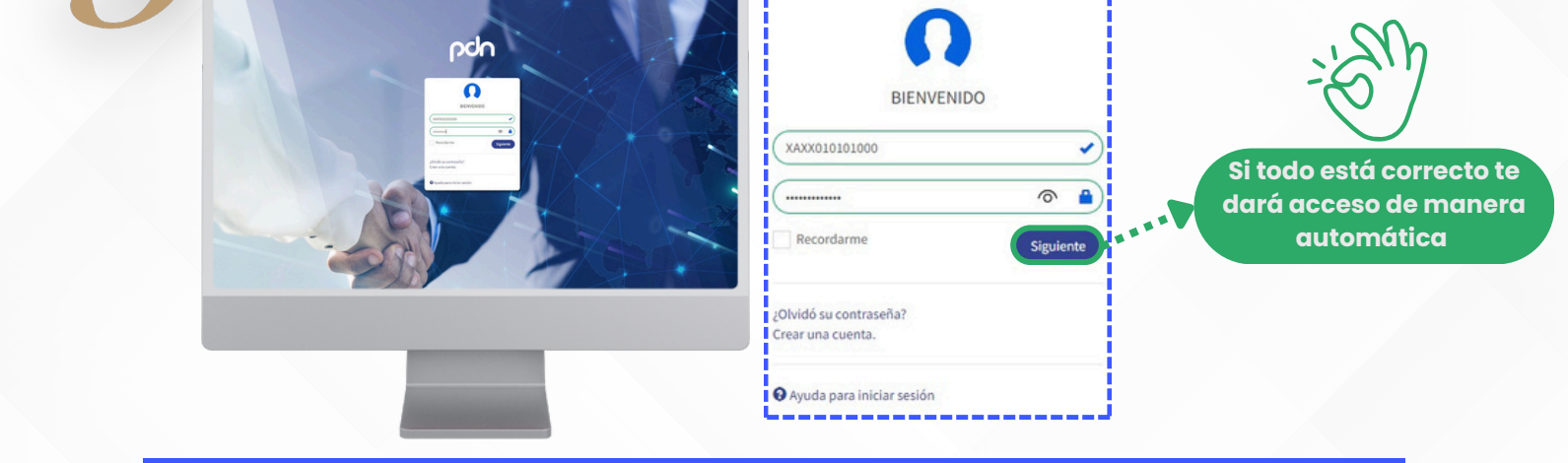

### ¡Ahora podrás ver toda la información que necesitas!

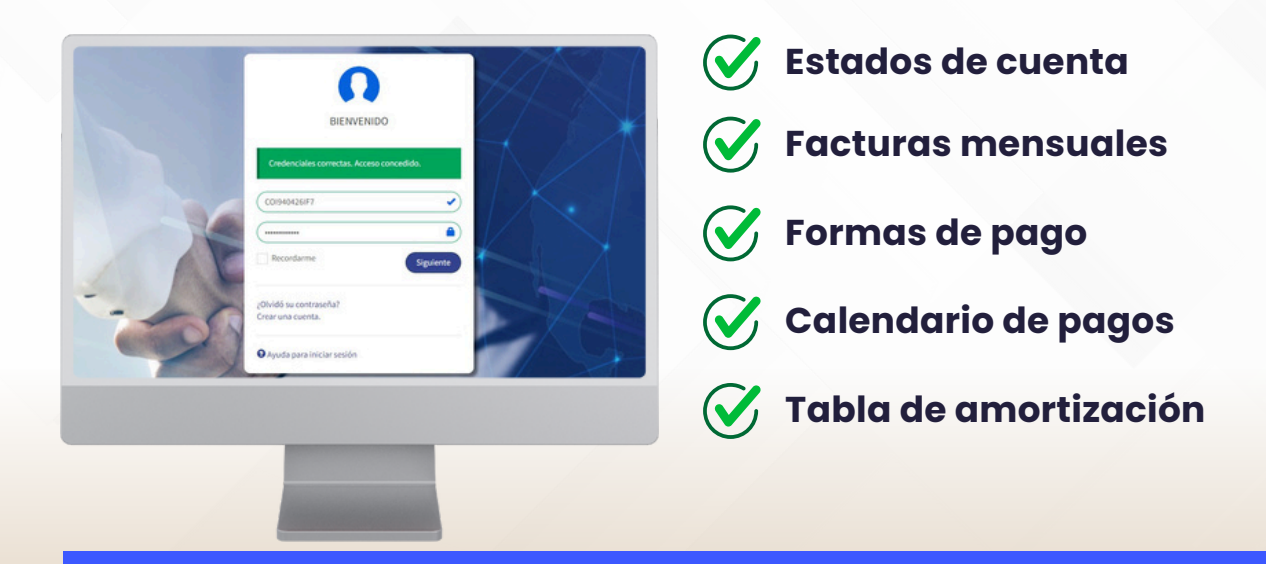

# Si necesitas ayuda, estamos para servirte a través de nuestras vías de contacto:

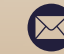

🖂 soporte.clientes@pdn1.com.mx

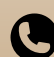

🕒 (55) 9149 1900 🛛 Ext.2063 / 1921

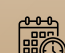

📆 L-V de 09:30 a 19:30 hrs.

Queremos verte Crecer